Pertemuan 5

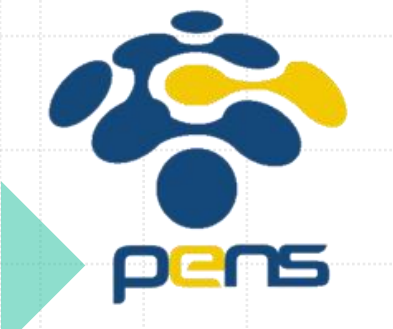

# Koneksi PHP\_MySQL

Yunia Ikawati

Workshop Pemrograman Web

### Koneksi ke Database

- PHP menyediakan fungsi untuk melakukan koneksi ke database dengan sejumlah fungsi untuk pengaturan baik menghubungkan maupun memutuskan koneksi dengan server database MySQL.
- Selain MySQL, PHP juga menyediakan beragam fungsi untuk melakukan hubungan dengan server database.

# Koneksi Database PHP ke MySQL

Ada dua cara untuk membuat koneksi ke database MySQL dengan PHP, yaitu

#### 1. MySQLi

**MySQLi** merupakan singkatan dari **MySQL Improved**. Ekstensi MySQL ini menambahkan fitur baru di interface database MySQL. MySQLi bersifat prosedural dan juga berorientasi objek.

#### 2. PDO

**PDO** adalah singkatan dari **PHP Data Object**. PDO justru berorientasi hanya pada objek dan mendukung sejumlah tipe database yang menggunakan PHP, seperti MySQL, MSSQL, Informix, dan PostgreSQL.

# Koneksi Menggunakan MYSQLI

```
<?php
// Konfigurasi database
$host = "localhost"; // Host database
$username = "root"; // Username database
$password = ""; // Password database
$database = "nama_database"; // Nama database
// Membuat koneksi
$conn = new mysqli($host, $username, $password, $database);
// Memeriksa koneksi
if ($conn->connect_error) {
    die("Koneksi gagal: " . $conn->connect_error);
echo "Koneksi berhasil!";
?>
```

# Koneksi Menggunakan PDO

```
<?php
try {
    $dsn = "mysql:host=localhost;dbname=nama_database";
    $username = "root";
    $password = "";
    $conn = new PDO($dsn, $username, $password);
    $conn->setAttribute(PD0::ATTR_ERRMODE, PD0::ERRMODE_EXCEPTION);
    echo "Koneksi berhasil!";
} catch (PD0Exception $e) {
    echo "Koneksi gagal: " . $e->getMessage{};
}
```

Membuat **DSN (Data Source Name)**: DSN adalah string yang berisi informasi koneksi ke database seperti jenis database, hostname, dan nama database

**Membuat Objek PDO:** Objek PDO digunakan untuk mengelola koneksi ke database. Anda memerlukan nama pengguna dan kata sandi database sebagai parameter.

Menangani Error dengan **Exception**: Anda dapat mengatur mode error dengan menggunakan setAttribute untuk menangani kesalahan

Menguji Koneksi: Anda dapat menggunakan **try-catch** untuk memeriksa apakah koneksi berhasil atau gagal:

PDO Mendukung berbagai jenis database (MySQL, PostgreSQL, SQLite, dll.).

# Koneksi Database di XAMPP

- Jalankan XAMPP Control Panel:
  - > Buka XAMPP Control Panel di komputer Anda.
  - > Klik tombol Start pada modul **Apache** dan **MySQL**.
- 2. Akses phpMyAdmin:
  - Buka browser Anda dan ketikkan URL berikut: <u>http://localhost/phpmyadmin</u>.
  - > Tekan Enter, dan Anda akan diarahkan ke halaman phpMyAdmin.
- 3. Kelola Database:
  - Di phpMyAdmin, Anda dapat membuat, mengedit, atau menghapus database sesuai kebutuhan.

# PERCOBAAN

# Membuat Database di XAMPP

1. Langkah pertama, masuk ke phpmyadmin di XAMPP. Caranya, ketik di browser dengan alamat URL localhost/phpmyadmin sehingga muncul tampilan seperti berikut ini.

| 🎛 🛛 M Gmail 💽 YouTube 🕥                     | OBC - UPGRADE SP ♀ Maps 🛛 👼 News 👒 Translate 🕠 Materi IlmuKomput 🌀 memahami car         | ra kerj 📀 Praktikum 8 (Perula 🔁 Service Configuratio |  |  |  |  |  |
|---------------------------------------------|-----------------------------------------------------------------------------------------|------------------------------------------------------|--|--|--|--|--|
| oboMuAdmin                                  | ← 🗊 Server: 127.0.0.1                                                                   |                                                      |  |  |  |  |  |
|                                             | 🕞 Basis data 🗐 SQL 🌗 Status 🛤 Akun pengguna 🖨 Ekspor 🖷 Impor                            | 🤌 Pengaturan 📱 Replikasi 💿 Variabel 🔻 Lainny         |  |  |  |  |  |
| Terbaru Favorit                             |                                                                                         |                                                      |  |  |  |  |  |
| - @                                         | Pengaturan umum                                                                         | Server basis data                                    |  |  |  |  |  |
| Baru                                        | = Sonrar connection collation:                                                          | Server: 127.0.0.1 via TCP/IP                         |  |  |  |  |  |
| teres = = = = = = = = = = = = = = = = = = = |                                                                                         | Jenis server: MariaDB                                |  |  |  |  |  |
| ⊕- performance_schema                       | <ul> <li>Pengaturan lain</li> <li>Koneksi server: SSL sedang tidak digunakan</li> </ul> |                                                      |  |  |  |  |  |
| phpmyadmin                                  |                                                                                         | Versi server: 10.4.32-MariaDB - mariadb.org binary   |  |  |  |  |  |
| +- ji test                                  | Pengaturan tampilan                                                                     | Versi protokol: 10                                   |  |  |  |  |  |
|                                             |                                                                                         | Pengguna: root@localhost                             |  |  |  |  |  |
|                                             | Bahasa (Language)  Bahasa Indonesia - Indonesian                                        | Kumpulan karakter server: UTF-8 Unicode (utf8mb4)    |  |  |  |  |  |
|                                             | 🎯 Tema pmahomme 🖌 View all                                                              |                                                      |  |  |  |  |  |
|                                             |                                                                                         | Server web                                           |  |  |  |  |  |
|                                             |                                                                                         | • Apache/2.4.58 (Win64) OpenSSL/3.1.3 PHP/8.2.12     |  |  |  |  |  |
|                                             |                                                                                         | Versi klien basis data: libmysql - mysqlnd 8.2.12    |  |  |  |  |  |
|                                             |                                                                                         | • Ekstensi PHP: mysqli 😡 curl 😡 mbstring 😡           |  |  |  |  |  |

### Membuat Database di XAMPP

2. Pada menu "Basis data", silahkan masukkan nama database **market**, kemudian klik "Buat".

| phpMuAdmin                                                                                                    | ← 🗊 Server: 12 | 7.0.0.1  |     | i        |               |          |       |
|----------------------------------------------------------------------------------------------------|----------------|----------|-----|----------|---------------|----------|-------|
| <b>☆ 5</b> 0 0 0 0 0 0 0 0 0 0 0 0 0 0 0 0 0 0                                                                                                    | Basis data     | <u> </u> | SQL | 🚯 Status | Akun pengguna | 🛋 Ekspor | 🔜 Imp |
| Terbaru Favorit                                                                                                    |                |          |     |          |               |          |       |
|                                                                                                    | Basis d        | ata      |     |          |               | Δ.       |       |
| Baru                                                                                                    |                |          |     | /        |               |          |       |
| ⊕-                                                                                                    | Buat bas       | is data  |     |          |               |          |       |
| 🛨 🗐 mysql                                                                                                    |                | 15 uutu  |     |          |               |          |       |
| Image: Book and the second second | market         |          |     | utf8mb/  | 1 general ci  |          | Ruat  |
| 🕀 🗊 phpmyadmin                                                                                                    | Indiket        |          |     |          | +_general_ci  | · ·      | buat  |
| €- i test                                                                                                    |                |          |     |          |               | :        |       |

# Buat Tabel Database MySQL Baru

- 3. Pilih database yang baru saja Anda buat di sidebar.
- 4. Klik Create Table di halaman utama. Beri nama tabelnya, misalnya users, jumlah kolom
   5 lalu klik Buat.

| phpMyAdmin                                     | ← 📑 Server: 127.0.0.1 » 🍵 Database: market    |
|------------------------------------------------|-----------------------------------------------|
| <u>∧ 1</u> 0 0 0 0 0 0 0 0 0 0 0 0 0 0 0 0 0 0 | M Struktur SQL 🔍 Cari 🗊 Kueri 🛋 Ekspor 🐺 Ir   |
| Terbaru Favorit                                | 🛆 Tidak ada tabel yang ditemukan di database. |
| Baru                                           | Create new table                              |
| - market                                       | Nama tabel Jumlah kolom                       |
| +- performance_schema                          | users 5 Buat                                  |
| test                                           |                                               |
|                                                |                                               |

## Buat Tabel Database MySQL Baru

- 5. Masukkan nama kolom dan tipe data sesuai kebutuhan.Lalu Simpan
- user\_id INT AUTO\_INCREMENT PRIMARY KEY,
- username VARCHAR(50) NOT NULL,
- email VARCHAR(100) NOT NULL UNIQUE,
- password VARCHAR(255) NOT NULL,
- created\_at TIMESTAMP DEFAULT CURRENT\_TIMESTAMP

| ama tabel: users     |           | Tarr                            | bah 1          | column(s) Kirim   |            |                        |
|----------------------|-----------|---------------------------------|----------------|-------------------|------------|------------------------|
|                      |           |                                 |                |                   | Struktur 😡 |                        |
| ama                  | Jenis 😡   | Panjang/Nilai 😡                 | Bawaan 😡       | Penyortiran       | Atribut    | Tak Indeks<br>Ternilai |
| user_id              | INT       | ~                               | Tidak ada 🗸    | ~                 | ~          | PRIMARY V<br>PRIMARY   |
| username             | VARCHAR   | <b>~</b> 50                     | Tidak ada 🗸    | · · ·             | ~          | · · · · · ·            |
| email                | VARCHAR   | ∽ 100                           | Tidak ada 🗸    | ~                 | ~          | UNIQUE v<br>[email]    |
| password             | VARCHAR   | <ul><li>✓</li><li>255</li></ul> | Tidak ada 🗸    | •                 | ~          | · · · · ·              |
| created_at           | TIMESTAMP |                                 | CURRENT_TIME ~ | ~                 | ~          | · · · · ·              |
| omentar tabel:       |           | Collation:                      |                | Storage Engine: 😡 |            |                        |
|                      |           |                                 | ~              | InnoDB 🗸          |            |                        |
| ARTITION definition: | Θ         |                                 |                |                   |            |                        |
| Partition by:        | ✓ ( E)    | pression or column list         | )              |                   |            |                        |
| Partitions:          |           |                                 |                |                   |            |                        |

### Buat Tabel Database MySQL Baru

#### 6. Tabel baru users sudah berhasil dibuat.

| php <b>MyAdmin</b>                             | ← 📑 Server: 127.0.0.1 » 🗊 D                             | atabase: market » 🔝 Tabel: u         | sers                       |                           |                            |                          |
|------------------------------------------------|---------------------------------------------------------|--------------------------------------|----------------------------|---------------------------|----------------------------|--------------------------|
| <u>Ω 5</u> 0 0 0 0 0 0 0 0 0 0 0 0 0 0 0 0 0 0 | 🔲 Jelajahi 🦌 Struktur                                   | 📗 SQL 🔍 Cari 👫                       | Tambahkan                  | 📑 Ekspor 🖬 Im             | npor 📃 Hak Akses 🥜         | Operasi 🕮 Trigger        |
| erbaru Favorit                                 | 🖌 Struktur tabel 🥰 1                                    | ampilan hubungan                     |                            |                           |                            |                          |
| - 🕞 Baru                                       | # Nama Jenis                                            | Penyortiran Atribut                  | Tak Ternilai               | Bawaan K                  | omentar Ekstra             | Tindakan                 |
| information schema                             | 1 user_id $prime int(11)$                               |                                      | Tidak                      | Tidak ada                 | AUTO_INCREMEN              | T 🥜 Ubah 🤤 Hapus Lainnya |
| market                                         | 2 username varchar(50)                                  | utf8mb4_general_ci                   | Tidak                      | Tidak ada                 |                            | 🥜 Ubah 🥥 Hapus Lainnya   |
| —🔂 Baru                                        | 🗆 3 email 🔊 varchar(100                                 | ) utf8mb4_general_ci                 | Tidak                      | Tidak ada                 |                            | 🥜 Ubah 🤤 Hapus Lainnya   |
| 🕀 📝 users                                      | 4 password varchar(255                                  | ) utf8mb4_general_ci                 | Tidak                      | Tidak ada                 |                            | 🖉 Ubah 🥥 Hapus Lainnya   |
| mysql                                          | 5 created_at timestamp                                  |                                      | Tidak                      | current_timestamp()       |                            | 🥜 Ubah 🥥 Hapus Lainnya   |
| -                                              | ↑ Pilih Semua De                                        | ngan pilihan: 📑 Jelajahi             | 🖉 Ubah                     | 😑 Hapus 🔑 Utar            | ma 📆 Unik 🖉 Indek          | is 🛐 Spasial 📺 Teks peni |
|                                                | Cetak Ba Usulkan struktur ta<br>Tambahkan 1<br>Indeks O | el ⊚ ip Move columns<br>kolom setela | Normalisa:<br>h created_at | <ul> <li>Kirim</li> </ul> |                            |                          |
|                                                | Tindakan                                                | Nama kunci Jenis Uni                 | k Dipadatkar               | Nolom Kardinalitas        | Penyortiran Tak Ternilai K | Komentar                 |
|                                                | 🖉 Ubah 📬 Rename 🤤 Ha                                    | BTREE Ya                             | Tidak                      | user_id 0                 | A Tidak                    |                          |
|                                                | 🥜 Ubah 📭 Rename 🥥 Ha                                    | ous email BTREE Ya                   | līdak                      | email 0                   | A Tidak                    |                          |
|                                                |                                                         |                                      |                            |                           |                            |                          |

# Input Data di Tabel MySQL

7. Memasukkan data ke dalam tabel seperti di bawah ini:

| Jelgelan i       Struktur       90.       Carl       # Tambahkan       Ekspor       Impor       IHak Akses       Operasi         Koon       Jelis       Funda       Variation       Variation       V                                                                                                    | ← 🗊 Server: 127.0.0.1 » 🍵 Database: market » 🐻 Tabe | pel: users                                                | 🛏 🗐 Server: 127.0.0.1 » 🍵 Database: market » 🐻 Tabel: users                                     |
|----------------------------------------------------------------------------------------------------|-----------------------------------------------------|-----------------------------------------------------------|-------------------------------------------------------------------------------------------------|
| Kolo Janis Fugul Tak Termila Nal     Lase_d ft(1)        Lase_d ft(1)        Lase_d ft(1)        Lase_d ft(1)           amail varchar(50)                 amail varchar(50)                                                                                                    <                                                                                                    | 🔄 Jelajahi 🥻 Struktur 📄 SQL 🔍 Cari 🗿                | 📑 Tambahkan 🚍 Ekspor 📑 Impor 📑 Hak Akses 🤌 Operasi 🔉 Trig | gger 🔄 Jelajahi 🥖 Struktur 📙 SQL 🔍 Cari 👫 Tambahkan 🖃 Ekspor 🗐 Impor 📑 Hak Akses 🥜 Operasi 🗧    |
| user_d int(1)   userane vachar(50)                                                                                                    | Kolom Jenis Fungsi                                  | Tak Ternilai Nilai                                        |                                                                                                 |
| usenane vachar(50) Rita     email vachar(50)     email vachar(50)     ritagigmail.com     pissword vachar(255)     immedium     immedium     immedium     immedium     ritagigmail.com     immedium     immedium     ritagigmail.com     immedium     immedium     ritagigmail.com     immedium     ritagigmail.com     immedium     ritagigmail.com     immedium     ritagigmail.com     ritagigmail.com     immedium     ritagigmail.com     immedium     ritagigmail.com     ritagigmail.com     immedium     ritagigmail.com     immedium     ritagigmail.com     ritagigmail.com     ritagigmail.com     ritagigmail.com     ritagigmail.com     ritagigmail.com     ritagigmail.com     ritagigmail.com     ritagigmail.com     ritagigmail.com     ritagigmail.com     ritagigmail.com     ritagigmail.com     ritagigmail.com     r                                                                                                    | user_id int(11)                                     | ✓ 101                                                     | Menamplikan bans 0 - 1 (total 2, Pencanan dilakukan dalam 0,0003 delik.)                        |
| enal vachar(100)     inta@gmail.com     @ @ fold [ Edit dkotak [ [ Ubah ] [ Jelaskan SQL ] [ Buat kode PHP ] [ Sogarkan ]     Image: Interplikan semua     Image: Interplikan semua                                                                                                    | username varchar(50)                                | ✓ Rita                                                    | SELECT * FROM `users`                                                                           |
| enal varchar(100)   enal varchar(100)  password varchar(255)  rateded at timestamp)  rateded at timestamp)  ratede |                                                     | rita@gmail.com                                            | Profil [ Edit dikotak ] [ Ubah ] [ Jelaskan SQL ] [ Buat kode PHP ] [ Segarkan ]                |
| enal varchar(100)                                                                                                    |                                                     |                                                           | □ Tampilkan semua   Jumlah baris: 25 🗸 Saring baris: Cari di tabel ini Sort by key: Tidak ada 🗸 |
| image: second varchar(255)     image: second varchar(255)     image                                                                                                    | email varchar(100) 🗸 🗸                              | ·                                                         | Extra options                                                                                   |
| 1234     password varchar(25)      reeled_at timestamp       Current_timestamp()      Ktrim      (Current_timestamp()       Ktrim       (Current_timestamp()       (Current_timestamp()                                                                                                    |                                                     |                                                           | ←                                                                                               |
| 1234     password varchar(255)     varchar(255)     varchar(2                                                                                                    |                                                     |                                                           | □ 🥜 Ubah 👫 Salin 🤤 Hapu: 101 Rita rita@gmail.com 1234 2025-03-18 13:59:10                       |
| password varchar(255)                                                                                                    |                                                     | 1234                                                      | □ 🥜 Ubah 👫 Salin 🤤 Hapu: 102 Ilham ilham@gmail.com ilham_123 2025-03-18 13:59:10                |
| password varchar(255)                                                                                                    |                                                     |                                                           | ↑ □ Pilih Semua Dengan pilihan: 🥜 Ubah 👫 Salin 🤤 Hapus 🚃 Ekspor                                 |
| created_at_timestamp()  Kirin  Created_at_timestamp()  Kirin  Created_at_timestamp()  Kirin  Created_at_timestamp()  Kirin  Created_at_timestamp()  Kirin  Created_at_timestamp()  Kirin  Created_at_timestamp()  Kirin  Created_at_timestamp()  Created_at_timestamp()  Creat | password varchar(255)                               | ×                                                         | □ Tampilkan semua   Jumlah baris: 25 ∨ Saring baris: Cari di tabel ini Sort by key: Tidak ada ∨ |
| created_at timestamp  Current_timestamp() Kirim Current_timestamp() Kirim Coperasi hasil kueri Coperasi hasil kueri Coperasi hasil kueri Coperasi hasil kueri Coperasi hasil kueri Coperasi hasil kueri Coperasi hasil kueri                                                                                                    |                                                     |                                                           |                                                                                                 |
| created_at timestamp () current_timestamp() Current_timestamp() Cu |                                                     |                                                           | Operasi hasil kueri                                                                             |
|                                                                                                    | created_at timestamp                                | ✓ current_timestamp()                                     | 🖨 Cetak 📑 Salin ke clipboard 🔤 Ekspor 📊 Tampilkan bagan 💽 Buat tampilan                         |
|                                                                                                    |                                                     | Kirim                                                     |                                                                                                 |
|                                                                                                    |                                                     |                                                           |                                                                                                 |
|                                                                                                    |                                                     |                                                           |                                                                                                 |

# Membuat Form User

8. Membuat Form untuk inputan data user baru: form\_users.html

| <pre>LDOCTYPE html&gt;</pre>                                                   |                  |
|--------------------------------------------------------------------------------|------------------|
| <pre>chtml&gt;</pre>                                                           |                  |
| <pre>chead&gt;</pre>                                                           | Tambah Data User |
| <title>Form Users</title>                                                      |                  |
| -                                                                              | Username:        |
| _ <body></body>                                                                |                  |
| <h2>Tambah Data User</h2><br><form action="koneksi.php" method="POST"></form>  | Email:           |
| <pre><label for="username">Username:</label><br/></pre>                        |                  |
| <pre><input id="username" name="username" required="" type="text"/><br/></pre> | Password:        |
| <pre><input id="email" name="email" required="" type="email"/><br/></pre>      | Simpan           |
| <pre><input id="password" name="password" required="" type="text"/><br/></pre> |                  |
| <pre><button type="submit">Simpan</button></pre>                               |                  |
| -                                                                              |                  |
| -                                                                              |                  |
| L                                                                              |                  |
|                                                                                |                  |
|                                                                                |                  |

#### Membuat File Koneksi ke Database "Market"

9. Buatlah skrip agar form\_users.html dapat terkoneksi ke database , simpan pada file koneksi.php

Yang perlu diperhatikan adalah nama database harus disesuaikan dengan nama database yang dibuat.

```
    <?php
    // Konfigurasi database
    $host = 'localhost'; // Host
    $user = 'root'; // Username MySQL
    $password = ''; // Password MySQL
    $database = 'market'; // Nama database
</pre>
```

```
// Membuat koneksi
$conn = new mysqli($host, $user, $password, $database);
```

```
// Cek koneksi
if ($conn->connect_error) {
    die("Koneksi gagal: " . $conn->connect_error);
```

```
// Mengambil data dari form
$username = $_POST['username'];
$email = $ POST['email'];
```

```
// Query untuk menyimpan data ke tabel users
$sql = "INSERT INTO users (username, email, password) VALUES ('$username', '$email', '$password')";
```

```
if ($conn->query($sql) === TRUE) {
    echo "Data berhasil disimpan!<br>";
    echo "<a href='form_users.html'>Tambah User Baru</a>";
} else {
    echo "Error: " . $sql . "<br>>" . $conn->error;
```

```
// Menutup koneksi
$conn->close();
```

# Menguji File Koneksi Database "Market"

- 10. Simpan file **form\_users.html** dan **koneksi.php** ini di dalam folder XAMPP, misalnya di **htdocs/koneksi.php.**
- 11. Akses file ini melalui browser Anda dengan membuka http://localhost/form\_users.php.
- 12. Jika berhasil maka muncul tampilan berikut(data yang diinputkan di form sudah ada di database **market**):

O la salla sat (kan shai n ha

| Tambah Data User         |                                                    | cainost/koneksi.pnp |                        |                              |                      |          |                         |                  |                                   |
|--------------------------|----------------------------------------------------|---------------------|------------------------|------------------------------|----------------------|----------|-------------------------|------------------|-----------------------------------|
| Username:                | 🞛 M Gmail 🗈 YouTube 🚱 OBC - UPGRADE                |                     |                        | http://localhost/phpmyadmin/ |                      |          |                         |                  |                                   |
| yuka                     | Data berhasil disimpan!<br><u>Tambah User Baru</u> |                     | Extra options          |                              |                      |          |                         | :                | ·····                             |
| Email:<br>yuka@gmail.com |                                                    |                     | ←T→<br>□ <i>⊘</i> Ubał | n 💤 Salin                    | ✓ user_id G Hapus 10 | username | email<br>rita@gmail.com | password<br>1234 | created_at<br>2025-03-18 13:59:10 |
| Password:                |                                                    | -                   | 🗌 🧷 Ubał               | n 👫 Salin                    | A Hapus 10           | )2 Ilham | ilham@amail.com         | ilham 123        | 2025-03-18 13:59:10               |
| 12345                    |                                                    |                     | 🗌 🥜 Ubał               | n 📑 Salin                    | Hapus 10             | )5 yuka  | yuka@gmail.com          |                  | 2025-03-19 13:11:49               |
| Simpan                   |                                                    |                     |                        |                              |                      |          |                         |                  |                                   |

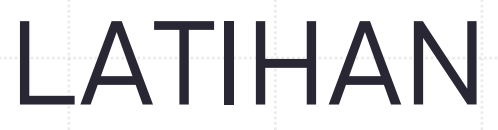

 Dari Form yang telah dibuat di praktikum minggu lalu, koneksikan ke database untuk Formulir Pendaftaran Sekolah dan tampilkan hasil output inputan formnya

| Nama Lengkap: |
|---------------|
|               |

| Tanggal Lahir: |     |
|----------------|-----|
| mm/dd/yyyy     | ::: |

| Alamat: |
|---------|
|---------|

Program yang Dipilih: --Pilih Program-- V

Daftar

2. Dari Form berikut koneksikan ke databasenya dan tampilkan hasil output inputan formnya

| <b>PHP Form Validation Example</b>                           |  |  |
|--------------------------------------------------------------|--|--|
| * required field                                             |  |  |
| Name: *                                                      |  |  |
| E-mail: *                                                    |  |  |
| Website:                                                     |  |  |
| Comment:                                                     |  |  |
| Gender: $\bigcirc$ Female $\bigcirc$ Male $\bigcirc$ Other * |  |  |
| Submit                                                       |  |  |
| Your Input:                                                  |  |  |
|                                                              |  |  |

3. Dari Form Registrasi berikut koneksikan ke databasenya dan tampilkan hasil output inputan formnya

#### Form Registrasi

Username

Email

Password

Konfirmasi Password

Daftar

 Buatlah form dengan php seperti gambar berikut, tambahkan menu submit di pojok kanan bawah dan koneksikan ke database. Lalu pada saat di submit muncul hasil formnya.
 REGISTRATION FORM

|                        | ENGLISH COURSE                    |  |
|------------------------|-----------------------------------|--|
| 1. Full Name           | :                                 |  |
| 2. Address             | :                                 |  |
|                        | Postal Code :                     |  |
| 3. Telephone Number    | :                                 |  |
| 4. Place/Date of Birth | ·                                 |  |
| 5. Gender              | : 🗆 Male 🛛 Female                 |  |
| 6. Religion            | : 🗆 Muslim 🗆 Christian 🗆 Hinduism |  |
|                        | Buddhaism O Others :              |  |
| 7. Attended School at  | •                                 |  |

### LAPORAN

- 1. Untuk laporan yang dikumpulkan adalah seluruh percobaan (tambahkan isi data pada tabelnya minimal ada 6 data)
- 2. Dan juga seluruh Latihan dijadikan satu laporan